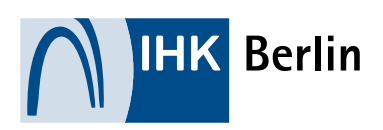

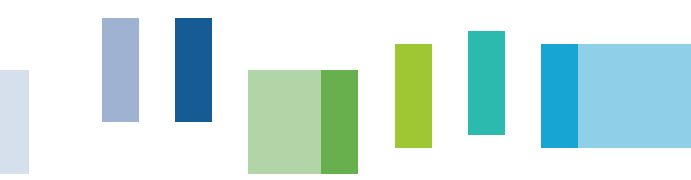

## Hilfestellung für Prüflinge bei einer Anmeldung zu einer Sach- und Fachkundeprüfung

Sachkenntnisprüfung für den Einzelhandel mit freiverkäuflichen Arzneimitteln

### Alle Informationen rund um die Prüfungen

Besuchen Sie uns im Internet unter folgendem <u>Link</u> um alle Informationen rund um die Prüfungen zu erhalten. Hier finden Sie auch die aktuellen Prüfungstermine. Bitte beachten Sie hierbei die Anmeldeschlusstermine.

# Registrierung (nur bei erstmaliger Benutzung der Onlineplattform erforderlich)

| Bitte folgen Sie dem <u>Link</u> zur Onlineanmeldung<br>und führen Sie die Registrierung durch.                                         | Berlin                                                                                                    |                                                                                                    |
|----------------------------------------------------------------------------------------------------|----------------------------------------------------------------------------------------------------|----------------------------------------------------------------------------------------------------|
| Klicken Sie hierfür auf das<br>Feld "Registrieren".                                                                                     | Start     Ausbildung     Fortbildung     Seminare und Lehrgänge     Benutzensa       Start     Fortbildung     Anmeldung zur Prüfung                                                                                                    | ne Passwort.                                                                                                    |
| Registrieren                                                                                                    | Sie möchten sich zu einer Fortbildungsprüfung anmelden? Dann s<br>erstem Mall eine Anmeldingung vornehmen möchten, mässen Sie sich<br>Prüfungsteilnehmer<br>Prüfungsteilnehmer<br>Prüfer<br>Pröfer<br>Pröfer<br>Pröfer<br>Pröfer     Pröfer     Pröfer     Pröfer     Pröfer     Pröfer     Pröfer | ind Sie hier richtig. Wenn Sie zum<br>zuerst registrieren. Nach der<br>anmelden. Achung: Eine Anmeldung<br>rson möglich. (Es sind keine |
| Erstellen Sie hier Ihren Zugang:                                                                                                    | Benutzername oder E Mail Passwort                                                                                                    | Login Passwort vergessen                                                                                                    |
| ^E-Mail*                                                                                                    | lail wiederholen*                                                                                                    |                                                                                                    |
| doreen.roensch@berlin.ihk.de do                                                                                                    | oreen.roensch@berlin.ihk.de                                                                                                    |                                                                                                    |
| Passwort* ()                                                                                                    | swort wiederholen*                                                                                                    |                                                                                                    |
| •••••••••                                                                                                    |                                                                                                    |                                                                                                    |
| Anmelden als* 💿 Person 💿 Firma                                                                                                    |                                                                                                    |                                                                                                    |
| <ul> <li>Ja, ich möchte per Mail über neue Produkte und aktuel</li> <li>* Ich habe die Datenschutzhinweise gelesen und akzep</li> </ul> | lle Aktionen der IHK informiert werden.<br>otiert.                                                                                                    |                                                                                                    |
| Ich bin kein Roboter.<br>reCAPTCHA<br>Datenschutzerklärung- Nutzungsbedingungen                                                         |                                                                                                    | 1                                                                                                    |
| *Pflichtfelder                                                                                                    |                                                                                                    | I                                                                                                    |
|                                                                                                    | <mark>Weiter</mark> Abbruch                                                                                                    |                                                                                                    |

| Zugangsdaten Persönliche Daten      | Kontaktdaten Speichern Aktivierungsmail |
|-------------------------------------|-----------------------------------------|
| Registrieren                        |                                         |
| Geben Sie bitte Ihre persönlichen D | aten ein:                               |
| Anrede (*) Namenstitel              | Titel (DiplIng., Rechtsanwalt)          |
| Vorname (*)<br>Doreen               | Name (*)<br><mark>Rönsch</mark>         |
| Geburtsdatum (*)<br>01.01.2000      | Geburtsort<br>Musterstadt               |
| *Pflichtfelder                      | Weiter                                  |

| Straße: (*)<br>Musterstr.                                                                                                    |                                                                                                    | Hausnummer: (*)                                                                                                    | Zusatz: 👔                                                                                                    |
|----------------------------------------------------------------------------------------------------|----------------------------------------------------------------------------------------------------|----------------------------------------------------------------------------------------------------|----------------------------------------------------------------------------------------------------|
| Postleitzahl: (*)                                                                                                    | Ort: (*)<br>Berlin                                                                                                    |                                                                                                    |                                                                                                    |
| Land: (*)<br>Deutschland                                                                                                    |                                                                                                    | v                                                                                                    |                                                                                                    |
| Telefon:<br>Vorwahl                                                                                                    | Rufnummer                                                                                                    |                                                                                                    |                                                                                                    |
| Mobil:                                                                                                    |                                                                                                    |                                                                                                    |                                                                                                    |
| Vorwahl                                                                                                    | Rufnummer                                                                                                    |                                                                                                    |                                                                                                    |
| ✓ Ich willige ein, d<br>(Name, Adresse, Ge<br>Nutzungsdaten (Ber<br>Weise kann ich micl<br>nochmals meine Da<br>Zukunft widerrufen<br>aufnehme. | ass durch meine Registrierung<br>burtsdatum, Geburtsort, Telef<br>nutzername, Passwort) in eine<br>h bei künftigen Buchungen mi<br>iten eingeben zu müssen. Dies<br>, indem ich telefonisch oder pe | g für Onlinedienste der IHK<br>on- und Faxnummer/n, E-<br>er Kundendatenbank gesp<br>t Benutzernamen und Pas<br>e Einwilligung kann ich je<br>er E-Mail Kontakt zum Sen | (Berlin Bestanddaten<br>Mail-Adresse) und<br>eichert werden. Auf diese<br>swort anmelden ohne<br>derzeit mit Wirkung für die<br>vice Center der IHK Berlin |
|                                                                                                    |                                                                                                    |                                                                                                    | Weiter                                                                                                    |
| *Pflichtfelder                                                                                                    |                                                                                                    |                                                                                                    |                                                                                                    |

Es kann vorkommen, dass die eingegebene Adresse dem System bislang nicht bekannt ist. Setzen Sie in diesem Fall bitte einen Haken und versichern, dass die Eingabe korrekt ist.

| itraße (*)       |         | Hausnummer (*) | Zusatz ႞ |
|------------------|---------|----------------|----------|
| Musterstraße     |         | 10             | Zusatz   |
|                  |         |                |          |
|                  |         |                |          |
| Postleitzahl (*) | Ort (*) |                |          |

| Registrieren                                                                                                    |   |
|----------------------------------------------------------------------------------------------------|---|
| Herzlichen Dank für Ihre Registrierung.                                                                                                    |   |
| Wir haben an doreen.roensch@berlin.ihk.de eine E-Mail gesendet.<br>Bitte klicken Sie auf den dort enthaltenen Link, um Ihre Registrierung abzuschließen. |   |
|                                                                                                    | 0 |

Nachfolgende Ansicht erscheint nach Klicken auf OK → Bitte schließen Sie diese Seite und führen Sie erst den Abschluss der Registrierung über die erhaltene E-Mail durch!

| Start                      | Ausbildung<br>Ausbildungsbetriebe, Ausbilder/innen, Auszubildende, Prüfungsteilnehmer/innen, Prüfer/innen und<br>Bildungseinrichtungen finden hier den Einstieg in unser umfangreiches Onlineportal.                                                                                                    |
|----------------------------|----------------------------------------------------------------------------------------------------|
| Ausbildung                 | Fortbildung                                                                                                    |
| Fortbildung                | Prüfungsinteressenten, die eine Fortbildungsprüfung bei der IHK Berlin ablegen möchten, finden hier<br>den Einstieg in unser Onlineportal um sich direkt zu einem Prüfungstermin anzumelden. Unsere<br>Prüferinnen und Prüfer gelangen über das Onlineportal zur Abrechnung der Aufwandsentschädigungen<br>für Fortbildungsprüfungen. Zudem erhalten sie weitere Informationen zur Prüfung.                                                                                                    |
| Seminare und Lehrgänge     |                                                                                                    |
| IHK-Mitgliedsbescheinigung | Lehrgänge/Seminare<br>Sie interessieren sich für unsere Lehrgänge und Seminare? Hier können Sie sich über unser aktuelles<br>Angebot informieren und sich online anmelden. Wenn Sie bereits an einem unserer Lehrgänge<br>teilnehmen, erhalten Sie hier Zugang zu unserem Onlineportal mit unterrichtsbegleitenden Materialien,<br>Terminen und weiteren Informationen. Wenn Sie selbst Dozent/in sind, können Sie sich in unserem<br>Onlineportal anmelden, um Ihre Lehrgänge zu verwalten, Unterrichtsmaterialien hochzuladen oder Ihre<br>Termine zu planen. |
|                            | IHK-Mitgliedsbescheinigung<br>Sie sind Mitglied der IHK Berlin und benötigen eine Mitgliedsbescheinigung?<br>Mit unserem Onlineservice können Sie jederzeit schnell und einfach eine aktuelle<br>Mitgliedsbescheinigung anfordern.                                                                                                    |

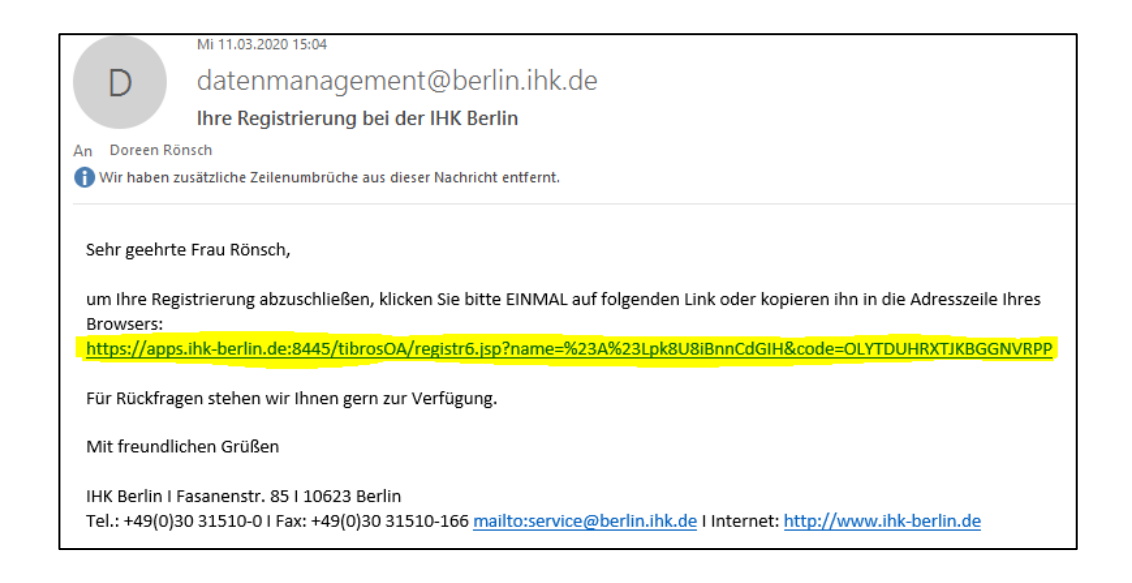

## Prüfungsanmeldung

Bitte folgen Sie dem Link zur Onlineanmeldung und loggen sich mit Ihren Login-Daten ein.

| Fortbildung        | Zulassung und Anmeldung zur Prüfung<br>Wenn Sie eine Fortbildungs- oder Sachkundeprüfung bei der IHK ablegen möchten, dann sind Sie hier<br>richtig Wenn Sie zum ersten Mal eine Anmeldung (Zulassungsüberprüfung vornehmen möchten                                                                                                    |
|--------------------|----------------------------------------------------------------------------------------------------|
| Prüfungsteilnehmer | mündig, wehn sie zum ersten war eine Anniedung/Zulassungsbuerp hundig vonennen mochten,<br>müssen Sie sich zuerst registrieren. Nach der Registrierung können Sie sich zu einem konkreten<br>Prüfungstermin anmelden bzw. eine Zulassungsanfrage stellen. Achtung: Dieser Prozess ist<br>ausschließlich über eine Registrierung als Privatnerson mödich. (Es sind keine |
| Bildungsträger     | Anmeldungen/Zulassungsüberprüfungen über einen Firmenaccount durchführbar.)                                                                                                    |
| Prüfer             | Registrieren                                                                                                    |
|                    | Detarte statue i same                                                                                                    |

### Bitte wählen Sie "Anmeldung zu einer Prüfung" aus.

| Fortbildung                | Willkommen                                                                                                    |
|----------------------------|----------------------------------------------------------------------------------------------------|
| Anmeldung zu einer Prüfung | Sehr geehrte Frau Rönsch, Sie sind angemeldet!                                                                                             |
| Zulassungsanträge          | Anmeldung zu einer Prüfung<br>Ermöglicht Ihnen die Onlineanmeldung zu einer Prüfung.                                                       |
| Prüfungen                  | Zulassungsanträge                                                                                                    |
| Prüfungsergebnisse         | Hier sehen Sie die von Ihnen gestellten Zulassungsanträge und können neue Zulassungsanträge stellen.                                       |
| Prüfungstermine            | Prüfungen<br>Hier erhalten Sie Informationen zu Ihren Prüfungsanmeldungen. Außerdem können Sie sich hier zu<br>Prüfungen an- und abmelden. |
| Projektarbeiten            | Prüfungstermine<br>Hier finden Sie die Prüfungstermine zu Ihren Prüfungsanmeldungen.                                                       |

Bitte folgen Sie der Menüführung und wählen über den Abschluss die gewünschte Sach- und Fachkundeprüfung aus. Bitte wählen Sie "Aktualisieren" aus und gehen Sie weiter über "Anmeldung zur Prüfung".

#### Abschlussauswahl Teilnehmerdaten Prüfungsart Prüfungstermin Prüfungsbausteine Rechnungsanschrift und Bildungsträger Zusatzfragen Anlagen Übersicht Bestätigung Abschlussauswahl Abschluss: Aktualisieren Arzneimittelprüfung | Verordnung vom 01.01.2011 (keine Zulassung benötigt) ~ II Ansicht Sachkundeprüfung Arzneimittelprüfung Abschlussauswahl Abschluss: Aktualisieren Arzneimittelprüfung | Verordnung vom 01.01.2011 (keine Zulassung benötigt) ~ Prüfungsordnung Anmeldung zur Prüfung

### I Ansicht Sachkundeprüfung Arzneimittelprüfung

Bitte überprüfen Sie bei der folgenden Ansicht Ihre Teilnehmerdaten und führen Sie ggf. Ergänzungen oder Änderungen durch. Beachten Sie hierbei die einzelnen Hinweisfelder zu Titel, c/o und Zusatz. Die angegebenen Daten dienen als Grundlage für Ihre spätere Bescheinigung. Die Angabe der Rechnungsdaten erfolgt zu einem späteren Zeitpunkt im Anmeldeprozess. Bitte beachten Sie weiterhin, dass die Änderung Ihrer Personen- bzw. Kontaktdaten sich auf alle Ihre bei der IHK gespeicherten Veranstaltungen, Prüfungen usw. auswirkt. Akzeptieren Sie die Datenschutzhinweise und gehen Sie auf "Weiter".

|                                | Namenstitel | Titel 👔                   |          |
|--------------------------------|-------------|---------------------------|----------|
| Frau 🔻                         | •           | Titel (DiplIng., Rechtsam | walt)    |
| /orname (*)                    |             | Name (*)                  |          |
| Doreen                         |             | Rönsch                    |          |
| Geburtsdatum (*)               |             | Geburtsort (*)            |          |
| 01.01.2000                     |             | Musterstadt               |          |
| Geburtsland                    |             | Nationalität              |          |
|                                | •           | deutsch                   | •        |
| c/a: 👔                         |             |                           |          |
| Firmenname                     |             |                           |          |
| Straße (*)                     |             | Hausnummer (*)            | Zusatz 🙃 |
| Musterstr.                     |             | 5                         | a        |
|                                |             |                           |          |
| Postleitzahl (*)               | Ort (*)     |                           |          |
| 10623                          | Berun       |                           |          |
| Land (")                       |             |                           |          |
| Deutschland                    |             |                           | •        |
| Telefer                        |             |                           |          |
| Vorwahl                        | Rufnummer   |                           |          |
|                                |             |                           |          |
| Mobil                          | Ruinummer   |                           |          |
| Mobil<br>Vorwahl               |             |                           |          |
| Vorwahl                        |             |                           |          |
| Mobil<br>Vorwahl<br>E-Mail (*) | kde         | ]                         |          |

### III Ansicht Sachkundeprüfung Arzneimittelprüfung

Es kann vorkommen, dass die eingegebene Adresse dem System bislang nicht bekannt ist. Setzen Sie in diesem Fall bitte einen Haken und versichern, dass die Eingabe korrekt ist.

| Straße (*)                                            |                                      | Hausnummer (*)               | Zusatz ႞    |
|-------------------------------------------------------|--------------------------------------|------------------------------|-------------|
| Musterstraße                                          |                                      | 10                           | Zusatz      |
| Postleitzahl (*)<br>12345<br>Ich versichere, dass die | Ort (*)<br>Berlin<br>Eingabe korrekt | ist. Bitte die Überprüfung a | ıbschalten. |

Bitte wählen Sie die entsprechende Prüfungsart aus und beachten Sie hierbei die Hinweise zu den Prüfungsgebühren und Rücktrittsbedingungen.

Achtung !: Sollten Sie am Anfang den falschen Abschluss gewählt haben, gibt es hier die Möglichkeit, den Abschluss zu wechseln. Wählen Sie in der Auswahlliste den gewünschten Abschluss aus und klicken auf "Weiter". Es aktualisieren sich die Hinweise zu den Prüfungsgebühren und Rücktrittsbedingungen und Sie müssen im Anschluss die richtige Prüfungsart auswählen.

### IV Ansicht Sachkundeprüfung Arzneimittel

Bitte wählen Sie die entsprende Prüfungart aus.

## Anmeldung zu einer Prüfung

Prüfungsart

Abschluss (\*)

Arzneimittelprüfung | Verordnung vom 01.01.2011 (keine Zulassung benötigt)

Prüfungsart (\*)

Bitte wählen Sie eine Prüfungsart aus

Prüfungsgebühren und Rücktritt Die Prüfungsgebühr beträgt 85,00 €. Nach der Gebührenordnung der IHK Berlin sind bei Rücktritt von der Prüfung vor Anmeldeschluss 35 € zu entrichten. Bei Rücktritt nach Anmeldeschluss wird die halbe Gebühr als Bearbeitungsgebühr fällig. Bei unangekündigtem Fernbleiben und bei Rücktritt nach Beginn der Prüfung fällt die volle Gebühr an. Den Rücktritt führen Sie bitte über das Onlineportal aus.

Zurück Abbrechen Weiter

~

\*Pflichtfelder

### V Ansicht Sachkundeprüfung Arzneimittel

Bitte wählen Sie den gewünschten Prüfungstermin über die Auswahlliste aus. Im Feld Prüfungstermin werden alle Prüfungstermine angezeigt, die zu diesem Abschluss verfügbar sind und bei denen der Anmeldeschluss noch nicht verstrichen ist. Außerdem wird berücksichtigt, ob die Termine bereits ausgebucht sind. Sind keine Termine verfügbar, erfolgt eine entsprechende Meldung.

### Prüfungstermin

| Prüfungstermin(*) |        |           |        |
|-------------------|--------|-----------|--------|
| 17.03.2021        |        |           | ~      |
|                   | Zurück | Abbrechen | Weiter |

\*Pflichtfelder

### VI Ansicht Sachkundeprüfung Arzneimittel

Bei "Gebührenbescheid an" wählen Sie aus, ob dieser an die private Anschrift oder eine abweichende Anschrift (Hinweise hierzu siehe Infotaste) gehen soll.

| Rechnungsanschrift und Bildungsträger (Privatanschrift)                                                                                                    |
|----------------------------------------------------------------------------------------------------|
| Bitte tragen Sie Anmerkungen im Feld "Ihre Bemerkung" ein z. B. wenn Sie von der Wiederholung<br>bestimmter Prüfungsteile einer Fortbildungsprüfung befreit werden möchten. |
| Ihre Bemerkung                                                                                                    |
| Gebührenbescheid an: 👔                                                                                                    |
| abweichende Anschrift 🗸                                                                                                    |
| Die Prüfungsgebühren richten sich nach dem jeweils gültigen Gebührentarif der IHK und können auf der Internetseite der IHK eingesehen werden.                               |
| Vorbereitungskurs bei (falls zutreffend)*:                                                                                                    |
| · ·                                                                                                    |
| Der Bildungsträger (Lehrgangsanbieter) ist in der Auswahl nicht enthalten. (i                                                                                               |

Nachfolgend haben Sie die Möglichkeit auszuwählen, ob und wenn ja bei welchem Bildungsträger der Vorbereitungskurs stattfindet.

Bei Vorliegen des Bildungsträgern, diesen bitte auswählen und auf weiter klicken. Ansonsten setzen Sie den Hacken bei "Der Bildungsträger (Lehrgangsanbieter) ist in der Auswahl nicht enthalten. Anschließend geben Sie den Namen des Bildungsträgers in das dafür vorgesehene Feld ein.

| ihk-berlin                             |                           |                 |                     |        |
|----------------------------------------|---------------------------|-----------------|---------------------|--------|
| Firmenname Zeile 2                     |                           |                 |                     |        |
| Firmenname Zeile 3                     |                           |                 |                     |        |
| Firmenname Zeile 4                     |                           |                 |                     |        |
| Ansprechpartner/-in:                   |                           |                 |                     |        |
| Ansprechpartner                        |                           |                 |                     |        |
| Bestellnummer:                         |                           |                 |                     |        |
| Bestellnummer                          |                           |                 |                     |        |
| Straße*                                |                           |                 |                     |        |
| Fasanenstraße                          |                           |                 |                     |        |
|                                        |                           |                 |                     |        |
| PLZ(*)                                 | Ort(*)                    |                 |                     |        |
| Postleitzahl                           | Berlin                    |                 |                     |        |
| .and(*)                                |                           |                 |                     |        |
| Deutschland                            |                           |                 |                     | ~      |
| Ich versichere, dass die Eing          | gabe korrekt ist. Bitte o | lie Überprüfun  | g abschalten.       |        |
| /orbereitungskurs bei (falls zutreffen | nd)*•                     |                 |                     |        |
| orbereitangskars ber (talls zallenet   |                           |                 |                     | ~      |
| Der Bildungsträger (Lehrgar            | ngsanbieter) ist in der   | Auswahl nicht ( | enthalten. 讠        |        |
| Bitte geben Sie den Namen und die A    | Anschrift Ihres Bildung   | strägers (Lehrg | angsanbieter) an: 📑 |        |
| Muster GmbH                            |                           |                 |                     |        |
|                                        |                           |                 |                     | 1.1.2. |

\*Pflichtfelder

Gehen Sie zum Schluss auf "Weiter".

### VII Ansicht Sachkundeprüfung Arzneimittel

Bitte kontrollieren Sie Ihre Angaben wenn diese korrekt sind, melden Sie sich kostenpflichtig an.

### Kontrolle Ihrer Angaben

ſ

| Sind Ihre Angaben korrekt?<br>Bitte überprüfen Sie diese, denn die Daten werden in das Zeugnis übernommen. |                                                          |  |  |  |
|----------------------------------------------------------------------------------------------------|----------------------------------------------------------|--|--|--|
| Abschluss:                                                                                                 | Arzneimittelprüfung   Verordnung vom 01.01.2011          |  |  |  |
| Prüfungsart:                                                                                               | Erstprüfung                                              |  |  |  |
| Prüfungstermin:                                                                                            | 17.03.2021                                               |  |  |  |
| Anmeldeschluss:                                                                                            | 24.02.2021                                               |  |  |  |
| Anrede:                                                                                                    | Frau                                                     |  |  |  |
| Vorname:                                                                                                   | Doreen                                                   |  |  |  |
| Nachname:                                                                                                  | Rönsch                                                   |  |  |  |
| Straße:                                                                                                    | Fasanstr. 85                                             |  |  |  |
| PLZ/Ort:                                                                                                   | 10623 Berlin                                             |  |  |  |
| Geburtsdatum:                                                                                              | 01.01.1990                                               |  |  |  |
| Geburtsort:                                                                                                | Berlin                                                   |  |  |  |
| Telefon:                                                                                                   | 030/31510555                                             |  |  |  |
| Mobil:                                                                                                    |                                                          |  |  |  |
| E-Mail-Adresse:                                                                                            | fatma.arituerk@berlin.ihk.de                             |  |  |  |
| Ihre Bemerkung:                                                                                            |                                                          |  |  |  |
| Ihr Bildungsträger:                                                                                        | Muster GmbH                                              |  |  |  |
| Adresse für Gebührenbescheid:                                                                              | Ihk-berlin<br>Fasanenstr.<br>10623 Berlin<br>Deutschland |  |  |  |

Dokumente:

#### Ø \*

Gebührenordnung und Rücktrittsbedingungen

Ich akzeptiere die Gebührenordnung der IHK Berlin.

Auf die Erhebung der Stornogebühren, bei Rücktritt oder Nichtteilnahme, bin ich hingewiesen worden.

Ich versichere die Richtigkeit und Vollständigkeit meiner Angaben.

Zurück Abbrechen kostenpflichtig anmelden

| Anmeldung zu einer Prüfung                   |  |  |  |  |
|----------------------------------------------|--|--|--|--|
| Ihre Daten wurden erfolgreich abgespeichert. |  |  |  |  |
| ок                                           |  |  |  |  |

Abschließend erhalten Sie eine Eingangsbestätigung per Mail.

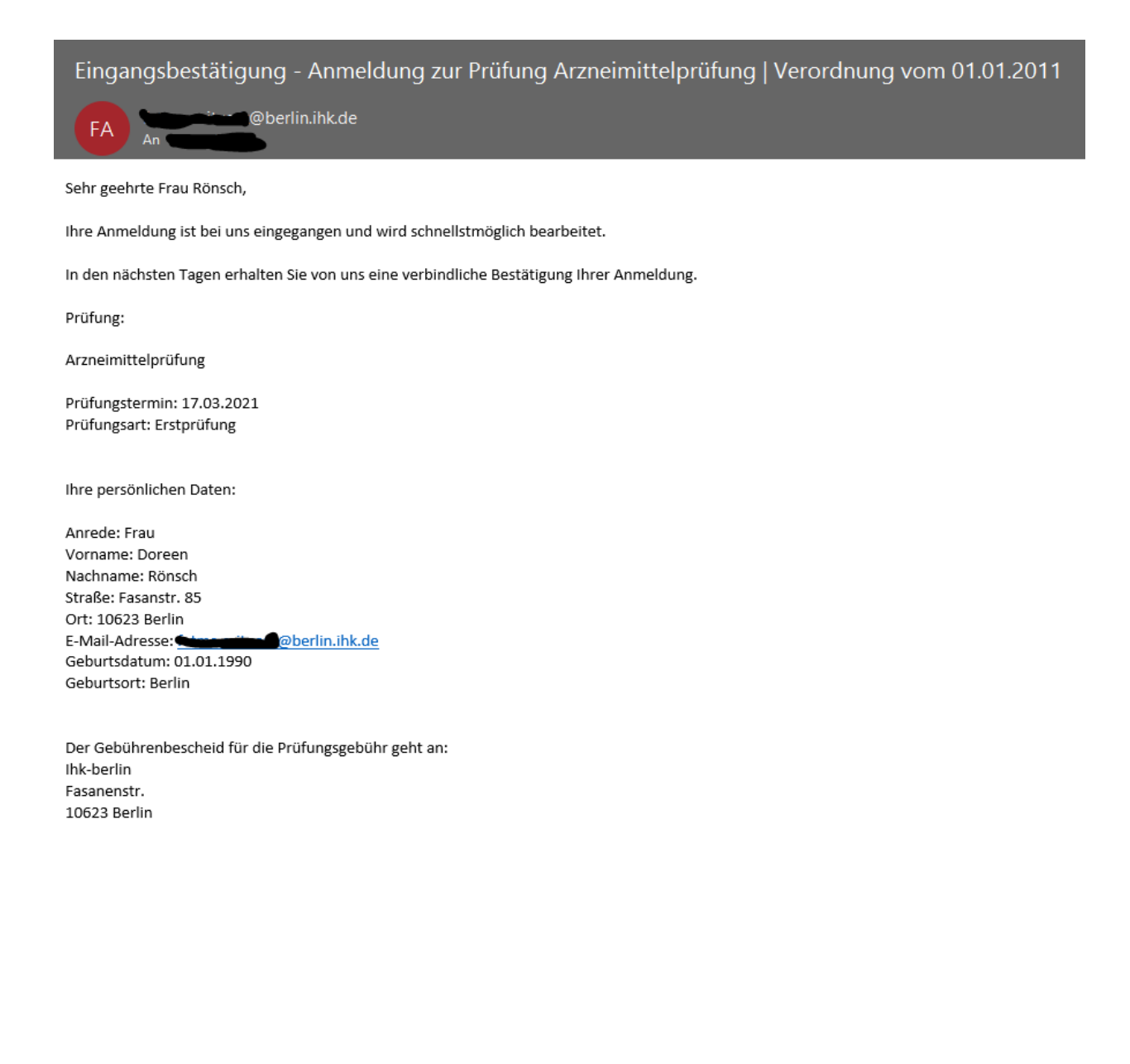

Achtung: Bitte vergessen Sie zum Schluss nicht, Ihre Sitzung per "Abmelden" zu schließen. Zu Ihrer eigenen Sicherheit sollten Sie immer daran denken, die Anwendung per "Abmelden" zu verlassen, damit kein Zugriff auf Ihre persönlichen Daten möglich ist.

| Berlin                                               |              |       |            |
|------------------------------------------------------|--------------|-------|------------|
| Profil Ausbildung Fortbildung Seminare und Lehrgänge |              |       | 6<br>2     |
| Start       Fortbildung                              |              |       |            |
| Berlin                                               |              |       |            |
| Start Ausbildung Fortbildung Seminare und Lehrgänge  | Benutzername | ••••• | <b>∂</b> ? |
| Start > Fortbildung                                  |              |       |            |
| Fortbildung<br>Vielen Dank für Ihren Besuch!         |              |       |            |

Bei Fragen kontaktieren Sie gerne den auf der Veranstaltungsseite angegebenen Ansprechpartner/in oder das Service Center der IHK Berlin.

### Wir wünschen Ihnen viel Erfolg bei Ihrer Prüfung!